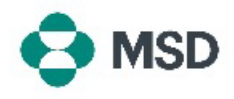

## **Creating New Roles in Ariba**

In Ariba a **Role** consists of one or more permissions to access specific features (such as Invoicing a PO, Viewing POs, etc.) assigned to a specific profile. **Only the Account Administrator can create and manage roles.** 

| Application Subcorptionse     Account Registration     Account Registration     Account Registration     Application Subcorptionse     Account Registration                                                                                                    | Log into your account and click on the user profile icon in the top right corner. In the drop-down menu, choose <b>Settings</b> and then <b>Users</b> .                                                                                                    |
|----------------------------------------------------------------------------------------------------|----------------------------------------------------------------------------------------------------|
| Role Name     Users Assigned     Actions       Administrator <ul> <li></li></ul>                                                                                                    | You will be directed to the Account Settings screen and the <b>Manage Roles</b> tab. On the bottom you will see a list of current roles. Click the + icon on the right side of the list.                                                                                    |
| New Role Information          Name: *         Description:         Permissions         Each risk must have at least one prevention.         Page 1 >>         Permission         Description:         Order Assignment Access         Access to API device         Order Assignment for Users with Limited Access         User can assign at | In the Role creation screen, name the new role you are<br>creating. You can optionally also include a Role description.<br>Tick the boxes next to the roles users assign this role will<br>need, and click the <b>Save</b> button on the top right Corner of the<br>Screen. |
| Role Name     Users Assigned     Actions       Administrator             Accounts Receivable                                                                                                    | The new Role will now be visible in the Roles list.                                                                                                    |